## How to enroll yourself in the COACHE Reports Blackboard organization (this is a one-time action)

- 1. In your web browser, navigate to <u>https://bbhosted.cuny.edu</u> to access Blackboard.
- 2. Enter your CUNYFirst username in front of @login.cuny.edu and then your password.
- 3. Click on the Log-in button.
- 4. Go to the **Organization Search** module in left side of the page and enter the word **COACHE** in the search box.
- 5. Press **Go** to navigate to the Browse Organization Catalog page.

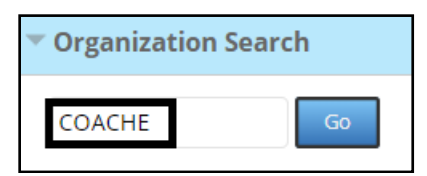

6. Click on the hyperlink for the organization **<u>BKL01\_COACHE\_Reports</u>**.

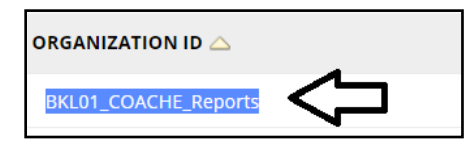

7. To enroll yourself in a Blackboard organization, click the **Enroll** button on the Blackboard Organization site.

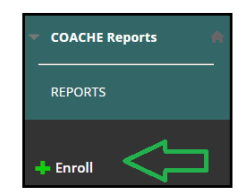

- 8. Click Submit and then OK
- 9. It will bring you into the Brooklyn College COACHE Reports organization.